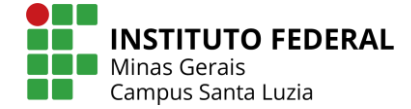

# Manual de solicitação de certificado/declaração parcial do ENCCEJA

A certificação ENCCEJA parcial ou total só será emitida se o IFMG for a unidade certificadora.

Acesse o link: <u>https://suap.ifmg.edu.br/encceja\_ifsp/solicitar\_certificado\_inep/</u>

| Solicitar Certificado ENEM/ENCCEJA <sup>Consultar Solicitação</sup>                                                                                            |  |  |  |
|----------------------------------------------------------------------------------------------------|--|--|--|
| *CPF:                                                                                                    |  |  |  |
| Formato: "XXXXXXXXXXXXXXXXXX                                                                                                    |  |  |  |
| *E-mail:                                                                                                    |  |  |  |
| Confirmação do E-mail:                                                                                                    |  |  |  |
| This mCAPTCHA is for testing purposes only. Please report to the site administ<br>year are seeing this.<br>Não sou um robô<br>reCAPTCHA<br>Privacidade - Temos |  |  |  |
| Salvar                                                                                                    |  |  |  |

Preencha o CPF, o e-mail e a conformação do e-mail.

### Clique em: Não sou robô

| Solicitar Certificado ENEM/ENCCEJA <sup>Consultar Solicitação</sup>                                      |  |  |  |
|----------------------------------------------------------------------------------------------------|--|--|--|
| *CPF:                                                                                                    |  |  |  |
| 001.022.315-15                                                                                           |  |  |  |
| Formato: "XXX.XXX.XXX-XX"                                                                                |  |  |  |
| *E-mail:                                                                                                 |  |  |  |
| teste@teste.com                                                                                          |  |  |  |
| * Confirmação do E-mail:                                                                                 |  |  |  |
| teste@teste.com                                                                                          |  |  |  |
| This reCAPTCHA is for testing purposes only. Please report to the site admin if<br>you are setting this. |  |  |  |
| Salvar                                                                                                   |  |  |  |

Clique no botão Salvar.

Aparecerá a seguinte tela informando que a solicitação será processada.

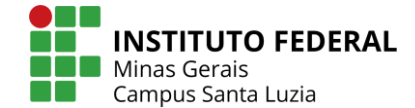

# Solicitar Certificado ENEM/ENCCEJA

Sucesso!

A sua solicitação registrada no sistema com o número identificador **48**. Em até 48 horas úteis você receberá novas atualizações no e-mail **teste@teste.com** 

Voltar

Você receberá um e-mail informando sobre sua solicitação:

Registro Acadêmico Situação da Solicitação de Certificado ENCCEJA (#48) A situação de sua solicitação para certificação foi atualizada para: Aguardando processamento. O número identificador atribuído à sua solicitação é 48. Em até 48 horas úteis você receberá novas atualizações. Para mais detalhes acesse o endereço: <u>http://suap.ifmg.edu.br/</u> encceja\_ifsp/consultar\_situacao\_solicitacao/ 91d876f548adasD27070-a1184a5 d7cceb7aac48148f9934bc16ffa209 8f5se677f2460f0a943a27980e3fe5 38b04701b07221ffb51cfa9fc8c62e9ad9c5c8/. Instituto Federal Minas Gerais Reitoria Avenida Mario Werneck 2590, CEP 30575180, Belo Horizonte (MR): 10.626.896/0001-72

Após o processamento, você receberá o e-mail informando que sua solicitação está pronta.

Registro Acadêmico

Situação da Solicitação de Certificado ENCCEJA (#48) A situação de sua solicitação para certificação foi atualizada para: Pronto. Para imprimir o seu certificado, acesse o endereço http://suao.lfmg.edu.br/encceja.lfsp/consulta\_ situacao.solicitacao/914867[5284asb27[07ca1f184a5 d7cceb/2aac48148f9934bc16ff320a 8f55e677[2240f09a945a27980e3fe5 8sb04701b57c21fb51cfa0fc8c62e9ad9c5c8/ e clique em 'imprimir Certificado' Instituto Federal Minas Gerais Reitoria Aventida Mario Werneck 2590, CEP 30575180, Belo Horizonte Arco

(MG) CNPJ: 10.626.896/0001-72

> Atenciosamente, suap.ifmg.edu.br

Clique o link do e-mail.

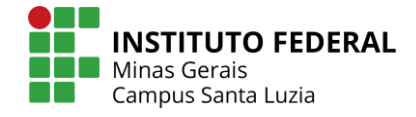

| C | Consultar Situação de Solicitação |                     |                     |              |          |  |
|---|-----------------------------------|---------------------|---------------------|--------------|----------|--|
| ~ | Detalhes da S                     |                     |                     |              |          |  |
|   | Situação:                         | Pronto              |                     |              |          |  |
|   | CPF<br>Candidato:                 | 001.022.315-15      |                     |              |          |  |
|   | E-mail<br>Candidato:              | teste@teste.com     |                     |              |          |  |
|   | Data da<br>Solicitação:           | 12/04/2022 17:14:08 |                     |              |          |  |
|   | Data de<br>Atendimento:           | 12/04/2022 17:15:12 |                     |              |          |  |
|   | Tipo de<br>Entrega:               | Online              |                     |              |          |  |
|   | Data da<br>Entrega:               |                     |                     |              |          |  |
|   |                                   |                     |                     |              |          |  |
| ~ | Solicitações                      |                     |                     |              |          |  |
|   | Visualizar                        | Número Solicitação  | Data Solicitação    | Tipo Entrega | Situação |  |
|   | Q                                 | 48                  | 12/04/2022 17:14:08 | Online       | Pronto   |  |

## Clique em Imprimir Certificado

| C | onsultar                | (                   | Imprimir Certificado |              |          |
|---|-------------------------|---------------------|----------------------|--------------|----------|
| ~ | Detalhes da S           |                     |                      |              |          |
|   | Situação:               | Pronto              |                      |              |          |
|   | CPF<br>Candidato:       | 001.022.315-15      |                      |              |          |
|   | E-mail<br>Candidato:    | teste@teste.com     |                      |              |          |
|   | Data da<br>Solicitação: | 12/04/2022 17:14:08 |                      |              |          |
|   | Data de<br>Atendimento: | 12/04/2022 17:15:12 |                      |              |          |
|   | Tipo de<br>Entrega:     | Online              |                      |              |          |
|   | Data da<br>Entrega:     |                     |                      |              |          |
|   |                         |                     |                      |              |          |
|   | C - Lisita - X          |                     |                      |              |          |
| ~ | Solicitações            |                     |                      |              |          |
|   | Visualizar              | Número Solicitação  | Data Solicitação     | Tipo Entrega | Situação |
|   | Q                       | 48                  | 12/04/2022 17:14:08  | Online       | Pronto   |

Pronto! Seu certificado será gerado

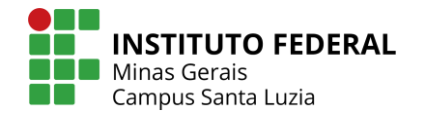

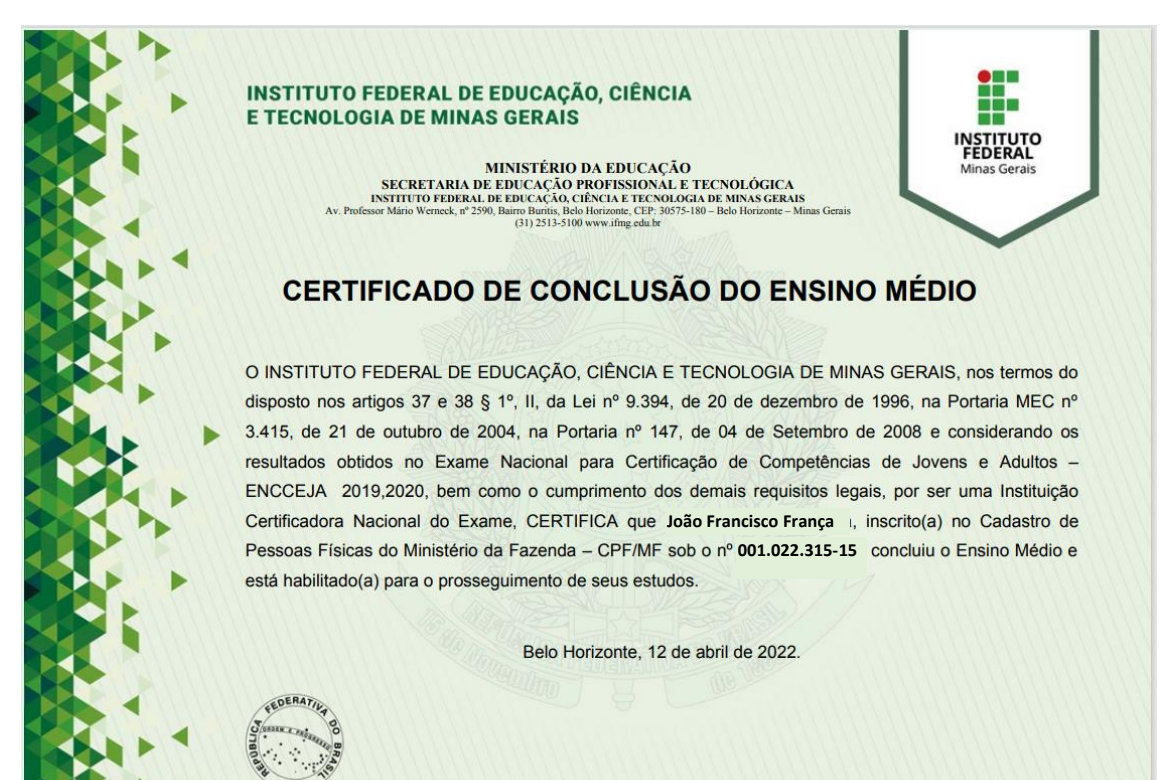

| Áreas de Conhecimento                                                                                                 | Ano             | Pontuação<br>Obtida | Resultado   |
|----------------------------------------------------------------------------------------------------|-----------------|---------------------|-------------|
| Linguagens, Códigos e suas Tecnologias (Língua<br>Portuguesa, Língua Estrangeira Moderna, Artes e<br>Educação Física) | ENCCEJA<br>2020 | 127.00              | Aprovado(a) |
| Redação                                                                                                    | ENCCEJA<br>2020 | 6.60                | Aprovado(a) |
| Matemática e suas Tecnologias                                                                                         | ENCCEJA<br>2020 | 138.00              | Aprovado(a) |
| Ciências Humanas e suas<br>Tecnologias (História, Geografía, Filosofia e<br>Sociologia)                               | ENCCEJA<br>2020 | 134.00              | Aprovado(a) |
| Ciências da Natureza e suas<br>Tecnologias (Física, Química e Biologia)                                               | ENCCEJA<br>2019 | 130.00              | Aprovado(a) |

#### Certificado expedido

Este documento foi emitido pelo SUAP. Para comprovar sua autenticidade, scesse http://upus.fmg.edu.br/com.um/autenticar\_documento/ e preencha os campos com as seguintes informações: Tipo de documento: Centificado tores Data da emissão: 1204/2022 Códica de autentecado: 1756/3